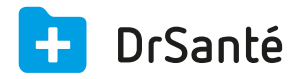

# Décharger les FSE du lecteur TLA dans DrSanté

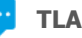

Terminal Lecteur Applicatif / Terminal Lecteur Ambulatoire / Terminal Lecteur Autonome Après avoir saisi vos FSE dans le lecteur TLA, vous allez pouvoir les décharger dans DrSanté.

## Identifier le lecteur TLA dans DrSanté (à effectuer une fois)

Sur la page d'accueil de DrSanté, cliquer sur la roue correspondant aux paramètres > "Application" > menu "Lecteur de carte" puis sur le bouton "Rafraichir". Les détails du lecteur TLA s'affichent avec entre autre l'en-tête du numéro FSE.

Le bouton "Mise à jour tranche FSE" est utilisé pour modifier l'entête du numéro FSE (numéro possible entre 001 et 999). Cette modification ne pourra pas être effectuée si vous avez des FSE enregistrées dans le lecteur TLA.

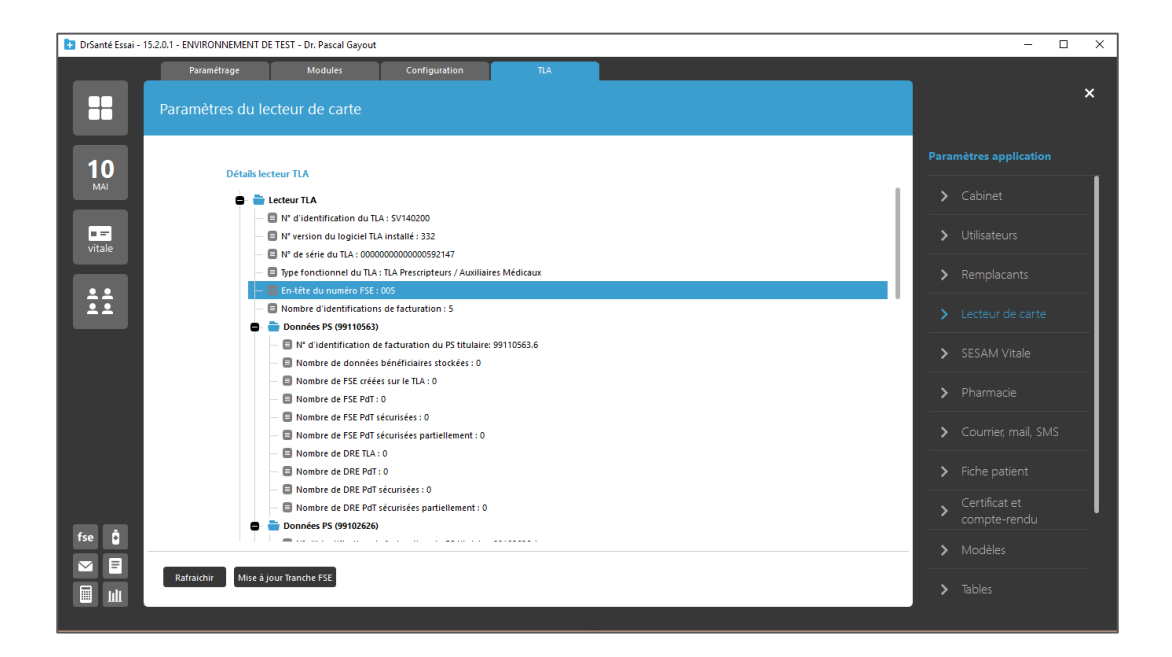

# Décharger les FSE du lecteur TLA dans DrSanté

Pour décharger vos FSE dans DrSanté, il faut aller dans le module Télétransmission > bouton "Retour de visite".

| 🚹 DrSanté Essai - 1 | 🗈 Dršante Essai - 15.2.0.1 - ENVIRONNEMENT DE TEST - Dr. Pascal Gayout – 🗆 X |                                                                           |                                                |   |  |  |
|---------------------|------------------------------------------------------------------------------|---------------------------------------------------------------------------|------------------------------------------------|---|--|--|
|                     | Accueil FSE                                                                  | Lots Envois Retours                                                       |                                                |   |  |  |
|                     | Télétransmission                                                             |                                                                           | 00 fse<br>à traiter                            | > |  |  |
| <b>10</b><br>MAI    |                                                                              |                                                                           | 00 lots<br>à traiter                           | > |  |  |
| vitale              |                                                                              | Visualiser les Lots de FSE/DRE émis                                       | 00 fichiers<br>à envoyer                       | > |  |  |
| ÷÷                  |                                                                              | Visualiser les Lots de FSE/DRE acquités (ARL positif ou acquittement 48h) | 00 lots<br>en erreur                           | > |  |  |
|                     |                                                                              | Visualiser les Lots de FSE/DRE refusés (ARL négatif)                      | Mise en lot<br>de toutes les FSE               | > |  |  |
|                     |                                                                              | Visualiser les FSE/DRE rejetées                                           | Télétransmission<br>de tous les lots           | > |  |  |
|                     |                                                                              | Visualiser les FSE/DRE traitées manuellement                              | Vérifier<br>les nouveaux messages              | > |  |  |
|                     |                                                                              | Visualiser les FSE/DRE soldées par un retour NOEMIE                       | Nettoyage<br>des fichiers de télétransmission  | > |  |  |
| fse 🧯               |                                                                              | Visualiser les FSE/DRE de plus de 90 jours                                | Retour de visite<br>(décharger le lecteur TLA) | > |  |  |
|                     |                                                                              |                                                                           |                                                |   |  |  |
|                     |                                                                              |                                                                           |                                                |   |  |  |

### Etape 1 : Sélection du profil de facturation PS

Après avoir sélectionné votre profil de facturation, vous verrez le nombre de bénéficiaires ainsi que le nombre de FSE dans le lecteur TLA.

| 📴 DrŠantė Essai - 15.2.0.1 - ENVIRONNEMENT DE TEST - Dr. Pascal Gayout – 🗆 X |   |                                                                                                    |                      |  |
|------------------------------------------------------------------------------|---|----------------------------------------------------------------------------------------------------|----------------------|--|
|                                                                              |   |                                                                                                    |                      |  |
|                                                                              |   | mission                                                                                                    |                      |  |
| 10                                                                           | 1 | Déchargement des données du lecteur TLA                                                                                                    |                      |  |
| MAI                                                                          |   | 1. SELECTION > 2. DONNEES BENEFICIAIRES > 3. RESULTAT                                                                                                    |                      |  |
| vitale                                                                       |   | Identification du lecteur                                                                                                    |                      |  |
|                                                                              |   | Numero de série 0000000000000592147 Identifiant logiciel lecteur SV140200                                                                                                    | 00 lots<br>en erreur |  |
|                                                                              |   | Type du terminal TLA Prescripteurs / Auxiliaires Médicaux Version logiciel lecteur 332                                                                                                    |                      |  |
|                                                                              |   | Plage des numéros FSE 005 Nombre de PS enregistrés 6                                                                                                    |                      |  |
|                                                                              |   |                                                                                                    |                      |  |
|                                                                              |   | Nombre de Bénéficiaires 2                                                                                                    |                      |  |
|                                                                              |   | FSE Terminal 2 DRE Terminal 0                                                                                                    |                      |  |
|                                                                              |   | FSE Pose de davair o DRE Pose de davair o FSE Pose de davair o DRE Pose de davair o DRE Pose |                      |  |
|                                                                              |   | FSE Pdt part. sécurisées 0 DRE Pdt part. sécurisées 0                                                                                                    |                      |  |
|                                                                              |   |                                                                                                    |                      |  |
| fse                                                                          |   | Décharger toutes les données 🔰 Décharger les bénéficiaires 🔰                                                                                                    |                      |  |
|                                                                              |   |                                                                                                    |                      |  |
|                                                                              | 1 |                                                                                                    |                      |  |
|                                                                              |   |                                                                                                    |                      |  |

Après avoir cliqué sur le bouton "Décharger toutes les données" (bénéficiaires et FSE), le logiciel vous demandera de saisir le code CPS.

### Etape 2 : Affichage des données bénéficiaires

A ce niveau, deux possibilités : soit le patient existe déjà dans la liste des patients, soit il n'existe pas. S'il n'existe pas, vous verrez ce message :

| DrSanté Essai - 15.2.0.1 - ENVIRON | INEMENT DE TEST - Dr. Pascal Gayout |                                                            |     | - |               |
|------------------------------------|-------------------------------------|------------------------------------------------------------|-----|---|---------------|
| Accueit                            |                                     |                                                            |     |   |               |
| Télétrans                          |                                     |                                                            |     |   | >             |
| 10                                 |                                     |                                                            |     |   | >             |
|                                    |                                     |                                                            |     |   |               |
|                                    |                                     |                                                            |     |   |               |
|                                    | Numero de série 00000000            | Nouveau patient                                            | ×   |   |               |
|                                    | Type du terminal — TLA Presc        |                                                            |     |   |               |
|                                    | Plage des numéros FSE 005           | Le bénéficiaire TREIZE FERNANDE n'existe pas dans DrSanté. |     |   | >             |
|                                    | Profils de facturation PS : 99      | Voulez-vous créer son dossier ?                            |     |   |               |
|                                    | Nombre de Bénéficiaires 2           |                                                            |     |   | $\rightarrow$ |
|                                    | FSE Terminal 2                      | Oui                                                        | Non |   | 5             |
|                                    | FSE Poste de travail 0              | DRE Poste de travail - U                                   |     |   |               |
|                                    |                                     |                                                            |     |   |               |
|                                    |                                     |                                                            |     |   |               |
| The A                              |                                     |                                                            |     |   | $\rightarrow$ |
|                                    |                                     |                                                            |     |   |               |
|                                    |                                     |                                                            |     |   |               |
|                                    |                                     |                                                            |     |   |               |

Dans la liste des données bénéficiaires, on retrouve un système de correspondances :

Témoin vert = patient associé à une fiche patient mais reste modifiable via le pictogramme de la corbeille

Témoin rouge = patient non associé, non créé mais possibilité de l'associer/créer via le pictogramme du crayon. Cette étape sera obligatoire pour poursuivre le déchargement.

| 🛃 DrSanté Essai - 152.0.1 - ENVIRONNEMENT DE TEST - Dr. Pascal Gayout |            |          |                                                |                       | - 0 | × |  |
|-----------------------------------------------------------------------|------------|----------|------------------------------------------------|-----------------------|-----|---|--|
|                                                                       |            |          |                                                |                       |     |   |  |
|                                                                       | Télétransm | nission  |                                                |                       | ×   |   |  |
| <b>10</b><br>MAI                                                      |            | Déchar   | gement des données du lecteur 1                |                       |     |   |  |
|                                                                       |            | 1. SELEC | TION > 2. DONNEES BENEFICIAIRES >              | 3. RESUEIAI           |     |   |  |
| vitale                                                                |            |          | Bénéficiaire TLA                               | Patient DrSanté       |     |   |  |
|                                                                       |            |          | Nom :TREIZE LUC                                | Nom : Treize Luc 🚺 🖬  |     |   |  |
| **                                                                    |            |          | Né(e) le :02/19/1959                           | Né(e) le :02/01/1959  |     |   |  |
|                                                                       |            |          | MIK : 129 19029032 10 - 91                     | 1601209620221091      |     |   |  |
|                                                                       |            |          | Bénéficiaire TLA                               | Patient DrSanté       |     |   |  |
|                                                                       |            |          | Nom : I KEIZE FERNANDE<br>Né(e) le :14/02/1970 | Nom : Treize Fernande |     |   |  |
|                                                                       |            |          | NIR :1591962965210 - 91                        | NIR :159196296521091  |     |   |  |
|                                                                       |            |          | Bénéficiaire TLA                               | Patient DrSanté       |     |   |  |
|                                                                       |            |          | Nom :TREIZE HUGO                               | Nom:                  |     |   |  |
|                                                                       |            |          | Né(e) le :01/10/2007                           |                       |     |   |  |
| 600 B                                                                 |            |          |                                                | 1                     |     |   |  |
|                                                                       |            | < Précé  | dent                                           | Suivant               | >   |   |  |
|                                                                       |            |          |                                                |                       |     |   |  |
|                                                                       |            |          |                                                |                       |     |   |  |

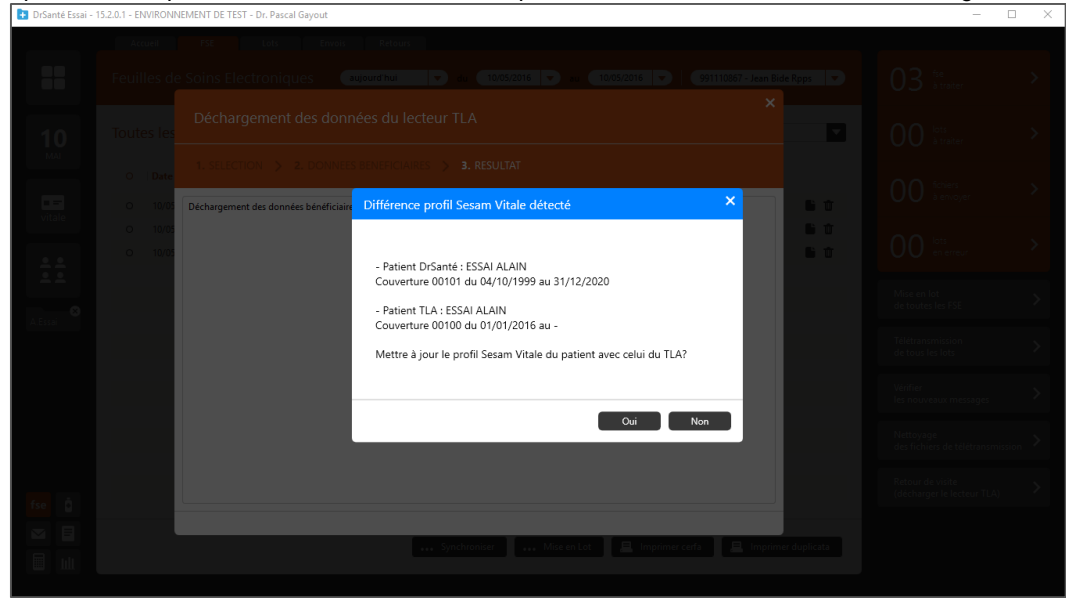

Ce message sous-entend que les informations Sesam Vitale sont différentes entre le dossier patient et les informations reprises du TLA (exemples d'informations différentes : date de naissance, code couverture, NIR, etc.)

<u>Si vous cliquez sur "Non"</u>, les informations Sesam Vitale du dossier ne seront pas modifiées/actualisées.

<u>Si vous cliquez sur "Oui"</u>, les informations Sesam Vitale seront mises à jour. Dans l'onglet "Infos Sesam Vitale" du volet administratif du dossier, nous retrouverons cette origine des informations : "depuis lecteur TLA" au lieu de "depuis carte vitale".

| 🚹 DrSanté Essai - 15.2.0.1 - EN                    | IVIRONNEMENT DE TEST - Dr. Pasc                                                                                                    | al Gayout                                  |                                         |                                                                          | - 0 ×                                                                            |
|----------------------------------------------------|----------------------------------------------------------------------------------------------------|--------------------------------------------|-----------------------------------------|--------------------------------------------------------------------------|----------------------------------------------------------------------------------|
|                                                    | ossier Patient Contac                                                                                                    | is Historique Financier <b>f</b><br>/itale | Infos Sesam Vitale Comple               | émentaire Santé Téléservices<br>Lire carte Supprimer                     | Alain 🗙<br>Essai                                                                 |
| 10<br>Mai                                          | FICIAIRE<br>Nom usuel ESS<br>Nom de famille ESS<br>Prénom ALB                                                                           | al<br>al<br>IN                             | Date d'associatio                       | n mardi 10 mai 2016 1649-46<br>g depuis lecteur TLA                      | 74 ans et 4 mois<br>Volet médical<br>Volet administratif                         |
| A Essa                                             | Etat dvil     Drotts AMO       Nom usuel     ESSAI       Nom famille     ESSAI       Prénom     ALAIN       de naissance     01/19/1942 | Droits AMC Mut<br>Rang de naissance 1      | uette Accident Travail<br>Adresse _<br> | COUVERTURE<br>CNDA<br>515 CHE DU MAS DE ROCHET<br>54170 CASTELNAU LE LEZ | 2 2 2 € 1<br>Mécecin traitant<br>pas de médecin traitant<br>Prochain rendez-vous |
| N" Se<br>fse<br>iiiiiiiiiiiiiiiiiiiiiiiiiiiiiiiiii | tcurité sociale 1421962965165 - 90<br>Qualité Assuré<br>decin traitant Aucun                                                            |                                            | Régime<br>Caisse                        | Régime Général                                                           | pas de rendez-vous                                                               |

Après avoir cliqué sur le bouton "Suivant", vous pouvez être amené à visualiser ce message :

### Etape 3 : Affichage du résultat du déchargement

Dans cette fenêtre, nous allons retrouver le résultat du déchargement des données bénéficiaires, le résultat du déchargement des factures TLA ainsi que leurs numéros de FSE.

| DrSanté Essai - 15.2.0.1 - ENVIRONNEMENT DE TEST - Dr. Pascal Gayout |                                                                                                    |  |  |  |
|----------------------------------------------------------------------|----------------------------------------------------------------------------------------------------|--|--|--|
|                                                                      |                                                                                                    |  |  |  |
|                                                                      | Télétransmission                                                                                                    |  |  |  |
| <b>10</b><br>MAI                                                     | Déchargement des données du lecteur TLA                                                                                                    |  |  |  |
| vitale                                                               | L SELECTION > 2: DOWNES BENERICARIES > 3: RESULTAT  Déchargement des données bénéficiaires (3 bénéficiaires mémorisés)  Mise a jour du bénéficiaire TREZE HUGO                                                                                                    |  |  |  |
| **                                                                   | Les demeixalies IL A enegarate pour le profit yoi i loo ont ets supprimes<br>Les donnets befariciaries da ILA an effet déchanges<br>Déchargement des factures ILA pour le numero de facturation n°991110867<br>Effacement des factures TLA pour le numero de facturation n°991110867<br>Traduction des FSE TLA                                                                   |  |  |  |
|                                                                      | Déchargement des factures TLA terminée<br>- Enregistrement de la FSE TLA n°00500044 pour régime 01 349 9881<br>Bénéficiaire : TREIZE LUC, MRR de l'assuré : 159196295210, Date de maissance : 02/19/1959, Rang de naissance : 1                                                                                                    |  |  |  |
|                                                                      | - Enregistrement de la YSE IL An YUDJOUUUS pour regime UI 3499881<br>Beneficiaire : TREZE FENNANDE, NIR de l'assuré : 19919686210, Date de naissance : 14/02/1970, Rang de naissance : 1<br>- Enregistrement de la YSE TLA 1005000046 pour régime 01 3499881<br>Benéficiaire : TREZE HUGO, NIR de l'assuré : 159196296210, Date de naissance : 01/10/2007, Rang de naissance : 1 |  |  |  |
|                                                                      |                                                                                                    |  |  |  |
| fse 🧯                                                                | ✓ Terminer                                                                                                    |  |  |  |
|                                                                      |                                                                                                    |  |  |  |
|                                                                      |                                                                                                    |  |  |  |

# Saisir les règlements des factures déchargées

Après avoir cliqué sur "Terminer", vous verrez ce message : "Souhaitez-vous saisir les règlements des factures déchargées dès à présent?"

| C DrSanté Essai – 15.2.0,1 – ENVIRONNEMENT DE TEST - Dr. Pascal Gayout |  |                                                                                                    |                                                                                 |  | - 0 | × |
|------------------------------------------------------------------------|--|----------------------------------------------------------------------------------------------------|---------------------------------------------------------------------------------|--|-----|---|
|                                                                        |  |                                                                                                    |                                                                                 |  |     |   |
|                                                                        |  |                                                                                                    |                                                                                 |  |     |   |
| 10                                                                     |  |                                                                                                    |                                                                                 |  |     |   |
| MAI                                                                    |  | 1. SELECTION > 2. DONNEES BENEFICIA                                                                                                    |                                                                                 |  |     |   |
| vitale                                                                 |  | Déchargement des données bénéficiaire. (3 bénéficiai<br>Mise à jour du bénéficiaire TREIZE HUGO<br>Les bénéficiaires TLA enregistré<br>Les données bénéficiaires du TL Déchargemen | res mémorisés)<br>t FSE ×                                                       |  |     |   |
| 0                                                                      |  | Déchargement des factures TLA<br>Effacement des factures TLA po<br>Traduction des FSE TLA<br>Déchargement des factures TLA                                                         | Souhaitez-vous saisir les règlements des factures déchargées dès à<br>présent ? |  |     |   |
|                                                                        |  | Enregistrement de la FSE LLA :<br>Bénéficiaire : TREIZE LUC, NIR Enregistrement de la FSE TLA :<br>Bénéficiaire : TREIZE FERNANC                                                   | ·                                                                               |  |     |   |
|                                                                        |  | - Enregistrement de la FSE TLA (<br>Bénéficiaire : TREIZE HUGO, Nix de Lassure : 1991902                                                                                           | Oxi Non<br>1902/10, Date de naissance 2 0 / 10/2007, Rang de naissance 2 1      |  |     |   |
|                                                                        |  |                                                                                                    |                                                                                 |  |     |   |
| fse ĝ                                                                  |  |                                                                                                    | ✓ Terminer                                                                      |  |     |   |
|                                                                        |  |                                                                                                    |                                                                                 |  |     |   |
|                                                                        |  |                                                                                                    |                                                                                 |  |     |   |

<u>Si vous cliquez sur "Oui"</u>, vous aurez un renvoi direct vers le module Comptabilité > menu "Impayés". Ce qui vous permettra de saisir le ou les règlements des patients via le pictogramme € et ainsi avoir une comptabilité à jour.

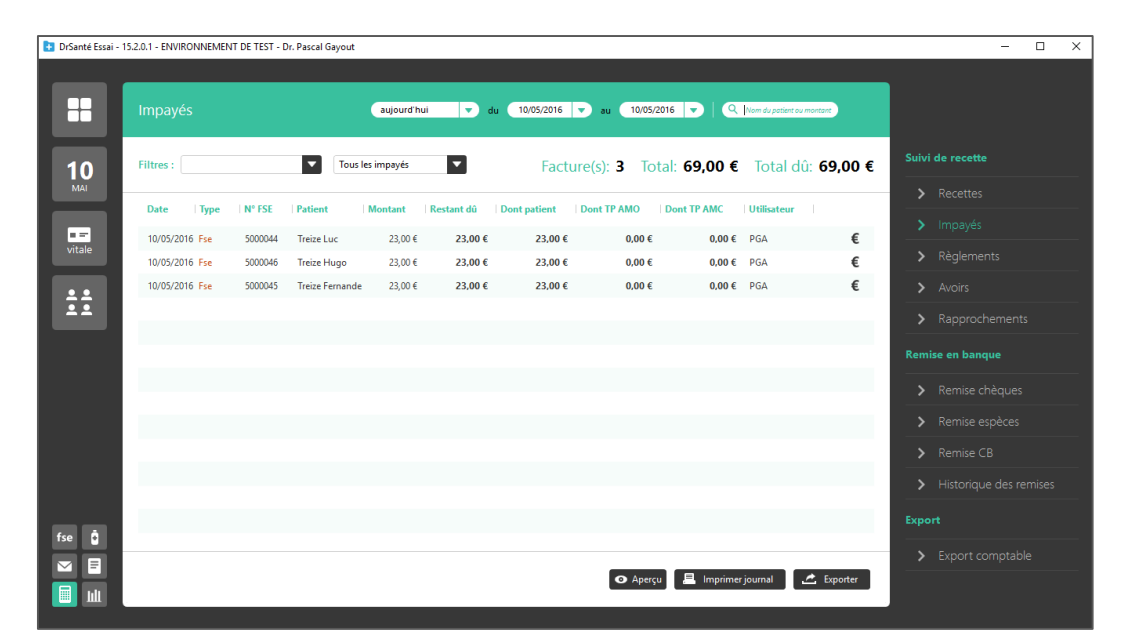

| 🚹 DrSanté Essai - | Dofanté Essai - 152.0.1 - ElViRONNEMENT DE TEST - Dr. Pascal Gayout – |                                                                   |                          |  |  |
|-------------------|-----------------------------------------------------------------------|-------------------------------------------------------------------|--------------------------|--|--|
|                   |                                                                       |                                                                   |                          |  |  |
|                   | Impayes aujourd hi                                                    | ai 👻 du 10/05/2016 💌 au 10/05/2016 🔍 🔍 Nom du patient ou monteure |                          |  |  |
| <b>10</b><br>MAI  | Filtres : Dr. Pascal Gayout                                           | Eacture(c): 3 Total: 69,00 € Total dů: 69,00 €                    | Suivi de recette         |  |  |
|                   | Date   Type   N° FSE   Patient                                        | t TP AMC Utilisateur                                              | - Recettes               |  |  |
|                   | 10/05/2016 File 5000044 Treize L Restant dû factur                    | Patient: 23,00 € AMO: 0,00 € AMC: 0,00 € 0,00 € 0,00 € PGA €      | > Impayes                |  |  |
| Vitale            | 10/05/2016 Fse 5000046 Treize H Dat                                   | te 10/05/2016                                                     | > Règlements             |  |  |
| ••                | 10/05/2016 Fse 5000045 Treize F                                       | rr Part patient : Luc Treize 0,00 € PGA €                         | > Avoirs                 |  |  |
| **                | Montal                                                                | le Chèque                                                         | > Rapprochements         |  |  |
|                   | N° de chèqu                                                           |                                                                   | Pamira an banqua         |  |  |
|                   | Banque émettrio                                                       | e                                                                 |                          |  |  |
|                   | Libel                                                                 | lé Consultation Luc Treize                                        | > Remise chèques         |  |  |
|                   | Votre banqu                                                           | e 🗖                                                               | > Remise espèces         |  |  |
|                   |                                                                       |                                                                   | > Remise CB              |  |  |
|                   | Solder                                                                | Annlieuer Y Annuler                                               | > Historique des remises |  |  |
|                   | Solder                                                                |                                                                   | Export                   |  |  |
| fse 🚦             |                                                                       |                                                                   |                          |  |  |
|                   |                                                                       | 🗛 Anarcu 🗏 Imnimar inurnal 🌈 Frontiar                             | Export comptable         |  |  |
|                   |                                                                       | Conjecto 🛆 imprime journal 🗠 Oporte                               |                          |  |  |

<u>Si vous cliquez sur "Non"</u>, la fenêtre de déchargement va se fermer et vous restez dans le module "Télétransmission". Vous pouvez constater que les factures TLA sont bien présentes dans l'onglet FSE et vous pouvez les télétransmettre.

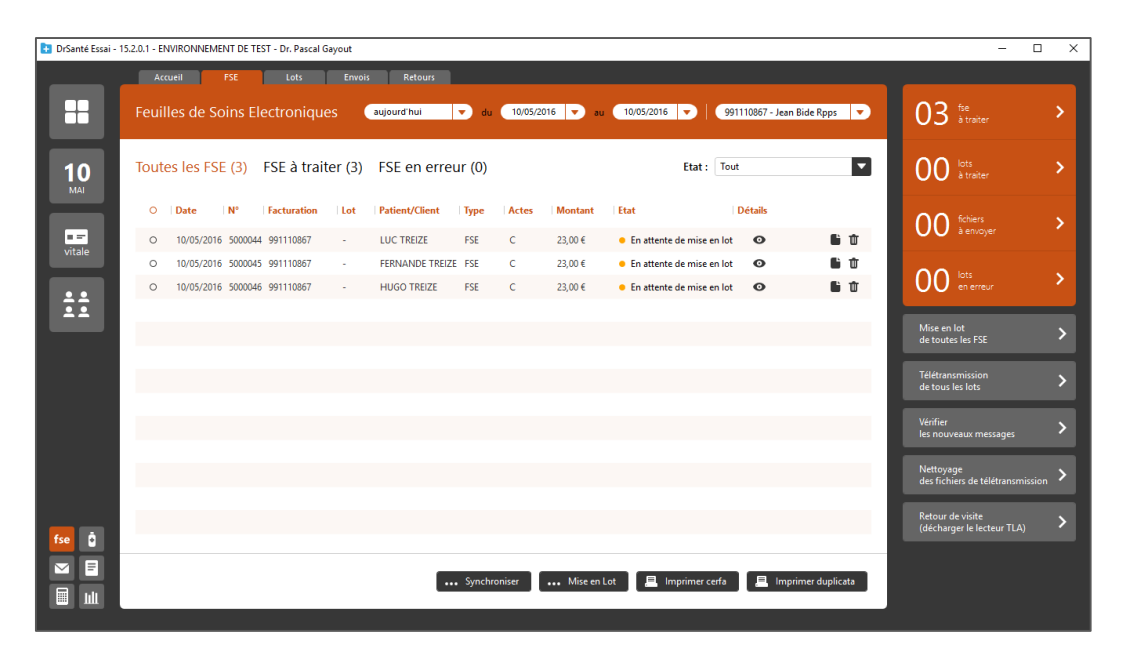